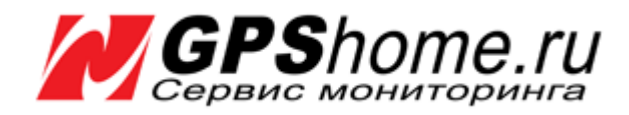

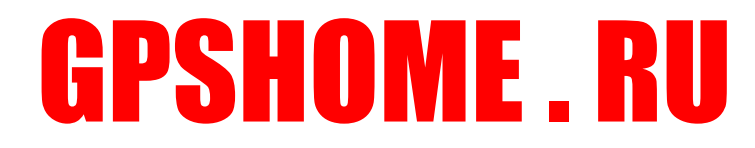

Сервис ГЛОНАСС - GPS мониторинга Версия сервиса: 1.6.04 beta

# РУКОВОДСТВО ПОЛЬЗОВАТЕЛЯ

Версия документации: 1.05

2008-2012 © ООО «Глобалсат»

# Оглавление

| 1 | Введені              | 1e                                                      | 4    |  |  |  |  |
|---|----------------------|---------------------------------------------------------|------|--|--|--|--|
| 2 | Как раб              | работает GPShome.ru                                     |      |  |  |  |  |
| 3 | Подклю               | чение к GPShome.ru                                      | 4    |  |  |  |  |
|   | 3.1 Реги             | истрация на сайте GPShome.ru                            | 4    |  |  |  |  |
|   | 3.2 Bxo              | д в Личный кабинет                                      | 5    |  |  |  |  |
|   | 3.3 Соз,             | дание объектов мониторинга                              | 5    |  |  |  |  |
|   | 3.4 Hac              | тройка созданных объектов                               | 6    |  |  |  |  |
|   | 3.5 Hac <sup>.</sup> | тройка трекера для работы с GPShome.ru                  | 7    |  |  |  |  |
|   | 3.6 Mor              | ниторинг объектов                                       | 7    |  |  |  |  |
|   | 3.7 Kap              | та для мониторинга объектов                             | 7    |  |  |  |  |
|   | <u>3.8</u> Объ       | екты                                                    | 8    |  |  |  |  |
|   | 3.8.1                | Информация                                              | 9    |  |  |  |  |
|   | 382                  | История                                                 | 9    |  |  |  |  |
|   | 383                  | Поезлки                                                 | 10   |  |  |  |  |
|   | 384                  | События                                                 | 11   |  |  |  |  |
| Δ | Koutnor              | сообния                                                 | 11   |  |  |  |  |
| - | / 1 Kou              |                                                         | 11   |  |  |  |  |
|   | 4.1 NOR              |                                                         | 12   |  |  |  |  |
|   | 4.1.1                |                                                         | 12   |  |  |  |  |
|   | 4.1.2<br>1.2 Onu     | Список тео-зон. Редактирование и удаление тео-зон       | 12   |  |  |  |  |
|   | 4.2 Opn              |                                                         | 12   |  |  |  |  |
|   | 4.2.1<br>1 2 2       | Создание нового ориентира                               | 17   |  |  |  |  |
|   | 4.2.2                | Список ориентиров, гедактирование и удаление ориентиров | 14   |  |  |  |  |
| F | 4.2.5<br>O=uä=uu     | привязка ориентиров к объектам (трекерам)               | 10   |  |  |  |  |
| Э |                      |                                                         | 10   |  |  |  |  |
|   | 5.1 C03              | цание отчета                                            | 10   |  |  |  |  |
|   | 5.1.1                | индивидуальные отчеты                                   | 10   |  |  |  |  |
|   | 5.1.2                | Групповые отчеты                                        | 17   |  |  |  |  |
| ~ | 5.1.3                | трафики                                                 | 17   |  |  |  |  |
| 6 | Настрои              | аки. Полное описание                                    | 1/   |  |  |  |  |
|   | 6.1 Спи              | сок объектов и трекеров                                 | 1/   |  |  |  |  |
|   | 6.1.1                | Настройка объекта                                       | 17   |  |  |  |  |
|   | 6.1.2                | Общие                                                   | 17   |  |  |  |  |
|   | 6.1.3                | Отчёты                                                  | 18   |  |  |  |  |
|   | 6.1.4                | Фильтры                                                 | 19   |  |  |  |  |
|   | 6.1.5                | Расход топлива                                          | 20   |  |  |  |  |
|   | 6.1.6                | Датчики                                                 | 21   |  |  |  |  |
|   | 6.2 Обц              | цие настройки                                           | 21   |  |  |  |  |
|   | 6.3 Соб              | ытия/Оповещения                                         | 21   |  |  |  |  |
|   | 6.3.1                | Основные                                                | 22   |  |  |  |  |
|   | 6.3.2                | Объекты                                                 | 23   |  |  |  |  |
|   | 6.3.3                | Периоды проверки                                        | 23   |  |  |  |  |
|   | 6.3.4                | Параметры E-mail                                        | 23   |  |  |  |  |
|   | 6.3.4.1              | Шаблоны для полей Тема и Текст                          | . 23 |  |  |  |  |
|   | 6.4 Груг             | пы объектов                                             | 24   |  |  |  |  |
|   | 6.5 Опе              | раторы                                                  | 24   |  |  |  |  |
| 7 | . Финанс             | ы. Оплата услуг                                         | 25   |  |  |  |  |
|   | 7.1 Объ              | екты / Тарифы                                           | 25   |  |  |  |  |
|   | 7.1.3                | Тарифы обслуживания                                     | 25   |  |  |  |  |
|   | 7.1.4                | Изменение тарифа обслуживания                           | 27   |  |  |  |  |
|   |                      |                                                         |      |  |  |  |  |

| 7  | .2 По  | полнение лицевого счёта                             |  |
|----|--------|-----------------------------------------------------|--|
|    | 7.2.1  | Карта оплаты GPShome.ru                             |  |
|    | 7.2.2  | Банковская карта                                    |  |
|    | 7.2.3  | Яндекс.Деньги, WebMoney и другие электронные деньги |  |
|    | 7.2.4  | Qiwi кошелёк                                        |  |
|    | 7.2.5  | Через Сбербанк России                               |  |
|    | 7.2.6  | Наличными в офисе                                   |  |
|    | 7.2.7  | Оплата другим способом                              |  |
| 8. | Технич | еская поддержка                                     |  |
|    |        | · · · · · · · · · · · · · · · · · · ·               |  |

# 1 Введение

Благодарим Вас за выбор в качестве сервера мониторинга сервис GPShome.ru. Мы надеемся, что данный сервис сможет решить большинство, поставленных перед вами, мониторинговых задач и будет понятен и удобен в использовании.

Сервис мониторинга GPShome.ru широко используется для решения простых, но в тоже время весьма важных задач как частными, так и корпоративными клиентами. Ниже приведены основные области применения:

- Забота о детях, родных и близких людях
- Поиск собак и других домашних питомцев
- Защита личного автомобиля от угона
- Мониторинг автопарка предприятия
- Контроль перемещений сотрудников
- Контроль и мониторинг перемещений грузов
- Другие важные задачи

# 2 Как работает GPShome.ru

Сервер GPShome.ru предназначен для отслеживания местонахождения передвижных объектов (транспортных средств, людей, животных и тп.) на электронной карте, для анализа их передвижений, хранения истории, а также для предупреждения о нештатных ситуациях (вход в запрещённые зоны/выход из разрешённых зон, превышение скорости, чрезвычайные ситуации и тп.).

# 3 Подключение к GPShome.ru

Подключение к системе делится на несколько шагов:

- 1. Регистрация на сайте GPShome.ru и вход в Личный кабинет
- 2. Создание объектов мониторинга.
- 3. Настройка объектов и подключение трекеров.

Рассмотрим эти шаги подробнее.

## 3.1 Регистрация на сайте GPShome.ru

Чтобы зарегистрироваться, перейдите по ссылке **Регистрация** в верхней части страницы. Заполните форму регистрации:

- Логин. Допускаются латинские буквы, цифры и символы *@*.\_-. Можно указать в качестве логина адрес Вашей электронной почты.
- Пароль. Допускаются латинские буквы, цифры и символы @.\_-. Пароль требуется напечатать дважды.
- Email. Укажите правильный адрес Вашей электронной почты, он понадобится для восстановления пароля.
- Физическое / Юридическое лицо. Определяет способ оплаты услуг.

- Имя. Ваше имя или название организации.
- Введите сумму чисел... Это проверка, что регистрируется не робот.
- Я принимаю условия сервиса. Прочитайте условия использования сервиса по данной ссылке. Если Вы согласны с ними, отметьте это поле.

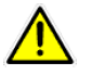

**Физическое лицо** может оплачивать услуги через электронные деньги и платёжные системы, банковским переводом (через Сбербанк), картой оплаты, наличными в офисе, со счёта мобильного телефона и другими способами.

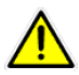

**Юридическое лицо** может оплачивать услуги теми же способами, а также безналичным банковским переводом.

ВАЖНО! Документы (акты, счета-фактуры) оформляются только при оплате безналичным банковским переводом, при этом обязательно заключается договор на абонентское обслуживание.

Нажмите кнопку **Отправить данные.** При успешной регистрации Вы увидите сообщение об этом, а на указанный Email будет отправлено письмо-подтверждение с логином и паролем. В дальнейшем используйте их для входа в Личный кабинет. Изменить пароль в дальнейшем можно в Личном кабинете на странице **Настройки**.

# 3.2 Вход в Личный кабинет

Введите в строке Вход в систему Ваши логин и пароль и нажмите кнопку Вход.

| <b>GPS</b> hon     | ne.ru          |                 |      |      | A         | E                  | tend               |
|--------------------|----------------|-----------------|------|------|-----------|--------------------|--------------------|
| Что это такое?     | Подключение    | Конструктор SMS |      |      |           |                    |                    |
| Вход в систему: Ло | гин: test4test | Пароль: ••      | •••• | Вход | Демо-вход | <u>Регистрация</u> | Напоминание пароля |

На экране справа появится карта, слева - контрольная панель GPShome.ru. Слева вверху - меню Личного Кабинета.

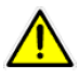

**Если Вы забыли пароль**, то нажмите на ссылку **Напоминание пароля**. В появившейся форме введите свой логин. Напоминание о пароле будет отправлено на Email, указанный при регистрации.

Если Вы забыли свой логин, то в появившейся форме введите введите IMEI (ID и тп. Вашего трекера). На указанный при регистрации Email будет отправлено письмо с Вашим логином

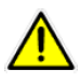

ВНИМАНИЕ! При регистрации правильно указывайте Ваш действующий Email, чтобы мы могли восстановить Ваш пароль.

## 3.3 Создание объектов мониторинга

Теперь нужно создать объекты мониторинга, которые будут обозначать транспортные средства, людей, животных, грузы и т.д.

**Объект** - это автомобиль, судно, вагон, самолёт, иное транспортное средство, контейнер, человек, животное и тп., перемещения которого отслеживаются системой мониторинга. Объект оснащается трекером.

**Трекер** - это электронное устройство для отслеживания местоположения, совмещающее в себе GPS приёмник и GSM модуль (обычно аналог GSM телефона).

- 1. Выберите в меню Личного кабинета пункт **Настройки** и на вкладке **Объекты** нажмите **Добавить объект...**
- 2. В открывшемся окне "Новый объект" введите **Наименование объекта** и, при необходимости, **Произвольное описание**. Нажмите кнопку **Сохранить**.

Таким образом создайте все объекты, за которыми Вы планируете наблюдать.

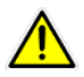

Вы можете зарегистрировать любое число объектов. До оплаты сервиса обрабатываться будут только первые три. Остальные, помеченные знаком 🧉, заблокированы и появятся после оплаты сервиса.

**ПРИМЕЧАНИЕ:** При создании нового объекта для него **будет автоматически создано SOS-оповещение** с выводом на экран. Для его настройки, а также для создания оповещений о других событиях перейдите в Настройки – Дополнительные настройки – События/Оповещения (см. ниже в главе «Настройки»).

# 3.4 Настройка созданных объектов

Для мониторинга каждый объект должен быть оснащён правильно настроенным трекером. Для настройки объекта нажмите кнопку **Редактировать**. Откроется окно с настройками объекта.

| Параметры объекта                      | ×                 |
|----------------------------------------|-------------------|
| Основные Отчёты Фильтры Расход топлива | Датчики           |
| Наименование объекта:*                 | Мой трекер        |
| Произвольное описание: 🚗               |                   |
| Иконка объекта: Изменить               | .::               |
| Модель трекера:*                       | GlobalSat TR-600  |
| IMEI трекера:*                         |                   |
| Группа:                                | Выберите группу 💽 |
| Показания одометра, км:                | 0                 |
|                                        |                   |
|                                        | Сохранить Отмена  |

- Наименование объекта имя объекта, отображаемое на карте и в Личном кабинете.
- Произвольное описание текстовое описание объекта
- Иконка объекта Иконка, которой объект отображается на карте
- Модель трекера модель трекера, установленного на объекте, или название программного обеспечения на его компьютере/навигаторе/телефоне.
- IMEI (Идентификатор, логин, ID) уникальный номер IMEI или другой идентификатор трекера или программы-трекера.

Сделанных настроек достаточно для начала работы. Полное описание настроек объекта смотрите ниже.

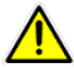

GPShome.ru работает более чем с 20 моделями трекеров различных производителей, а также с различными программами для компьютеров, навигаторов и телефонов. У разных трекеров и программ могут быть разные идентификаторы. Как правило, это 15-ти значный номер IMEI.

# 3.5 Настройка трекера для работы с GPShome.ru

Чтобы трекер, которым оснащён объект, начал отображаться на карте GPShome.ru, его надо правильно настроить (конфигурировать).

Настройку трекера обычно выполняют на настольном ПК или ноутбуке с установленной программойконфигуратором. Настраиваемый трекер должен быть подключён к настольному ПК. Обратитесь к «Руководству пользователя» трекера или к его продавцу за подробной информацией о процедуре конфигурирования.

Обычно для подключения трекера достаточно прописать в нём адрес сервера: **tr.gpshome.ru** или **213.219.245.116** и порт сервера: **20100**.

Подробнее с моделями совместимых трекеров и их настройкой Вы можете познакомиться на странице <u>http://www.gpshome.ru/aboutpro.php</u>.

## 3.6 Мониторинг объектов

Завершив настройку, можно переходить к мониторингу объектов. Для этого нажмите Мониторинг в верхнем меню.

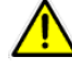

ПРИМЕЧАНИЕ. **При наличии бесплатного режима**, в нём допускается ограниченный мониторинг 3-х объектов без оплаты.

# 3.7 Карта для мониторинга объектов

На карте отображаются объекты с включёнными трекерами, подключенные к серверу GPShome.ru. Для получения информации о координатах, скорости и курсе объекта щёлкните левой кнопкой мыши на иконке (названии) объекта.

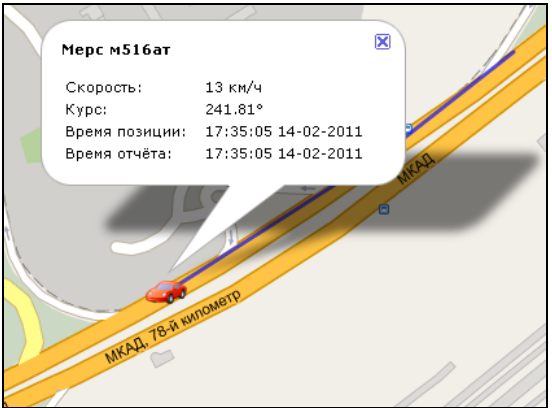

Трек движения объекта рисуется за ним в виде ломаной линии. Чем чаще передаются точки с трекера, тем более плавной будет линия трека.

Обновление позиции объекта на карте осуществляется автоматически.

Чтобы увидеть позицию объекта на карте, щёлкните на нём в списке левой кнопкой мыши. Выбранный объект будет выделен жирным шрифтом в списке и появится в центре карты справа.

Ниже списка объектов находятся настройки мониторинга:

- Следить за отмеченными отмеченные в колонке Software
  Следить за отмеченными отмеченные в колонке Software
  Если масштаб не позволял видеть все отмеченные объекты одновременно, то он будет уменьшен (карта будет отдалена).
- Скрыть неотмеченные не отмеченные в колонке 🗹 объекты будут скрыты и не видимы на карте.

## 3.8 Объекты

Панель мониторинга Объекты появляется в левой части экрана после перехода в раздел Мониторинг.

| GPShome.ru         |         |                |        |               |  |
|--------------------|---------|----------------|--------|---------------|--|
| Карта              |         |                | Объект | пы            |  |
| Объекты Контрол    | ь Отчё  | гы             |        |               |  |
| : Наименова        | ние 👙   | Отчёт          | r \$ 💈 | ~             |  |
| 👗 Мой трекер       |         | -              | 0      | $\overline{}$ |  |
| 🛹 Легковой автом   | обиль   | -              | 0      | $\checkmark$  |  |
| 🚚 Микроавтобус     |         | -              | 0      |               |  |
| 📕 Грузовой автом   | обиль   | -              | 9      |               |  |
| Информация Исто    | рия По  | ездки<br>•     | Событ  | ия            |  |
| Јоњект:<br>Пирота: | 55 7540 | и трека<br>180 | ep     |               |  |
| (олгота:           | 37.6203 | 877°           |        |               |  |
| корость:           | 0 км/ч  |                |        |               |  |
| урс:               | 0°      |                |        |               |  |
| ремя позиции:      | -       |                |        |               |  |
| ремя отчёта:       | -       |                |        |               |  |
| ремя час, пояса;   | 20:05:4 | 4 28-02        | 2012   |               |  |

Для отображения объектов на карте они должны быть выбраны в списке **Объекты**, при этом индикатор статуса трекера должен быть зелёным. На показанном рисунке выбраны для отображения объекты "Мой трекер" и "Легковой автомобиль". Объект "Микроавтобус" может отображаться, но отключён в данный момент. Объект "Грузовой автомобиль" для отображения требует оплатить сервис и не может быть активирован. Даже если данные от него поступают на сервер, позиция не будет отображена на карте.

- Зелёный индикатор статуса означает, что трекер работает, данные передаются на сервере, его позиция определена и отображается на карте.
- Осиний индикатор статуса означает, что трекер передаёт данные на сервер, но эти данные не позволяют определять его позицию. На карте такой объект не отображается.
- Серый индикатор статуса означает, что трекер не подключён.

"Замок" означает, что трекер заблокирован. Обычно для разблокировки требуется оплатить сервис, или активировать данный трекер в Личном кабинете (см. ниже раздел Финансы).

M Прочерк в столбце «Отчёт» означает, что трекер ещё ни разу не присылал сообщения на сервер.

Чтобы выбрать объект в списке, щёлкните на нём левой кнопкой мыши. Ниже списка объектов находятся информация о мониторинге по выбранному объекту:

Ниже находятся вкладки для текущего мониторинга и просмотра истории выбранного в списке объекта.

#### 3.8.1 Информация

| Информация     | История  | Поездки    | События |  |  |
|----------------|----------|------------|---------|--|--|
| Объект:        | <i></i>  | Курьер Т   | R-206   |  |  |
| Широта:        | 55.3     | 747933°    |         |  |  |
| Долгота:       | 37.6     | 539007°    |         |  |  |
| Высота:        | 118      | м          |         |  |  |
| Скорость:      | 9 KI     | 1/4        |         |  |  |
| Курс:          | 293      | .26°       |         |  |  |
| Спутники:      | 10       |            |         |  |  |
| HDOP:          | 0.8      | 0.8        |         |  |  |
| Заряд батареи  | 1: 100   | 100%       |         |  |  |
| Одометр:       | 177      | 970 км     |         |  |  |
| Время позици   | 4: 18:3  | 20:58 28-0 | 2-2012  |  |  |
| Время отчёта:  | 18:      | 20:58 28-0 | 2-2012  |  |  |
| Время час, по: | яса: 18: | 21:23 28-0 | 2-2012  |  |  |

- Широта и Долгота. Последние полученные от трекера координаты объекта.
- Высота, Скорость, Курс. Последние полученные от трекера высота, скорость и курс объекта.
- Спутники, HDOP. Число используемых спутников и коэффициент географической точности при определении последней позиции (влияют на точность координат).
- Заряд батареи. Заряд батареи трекера.
- Одометр. Пройденный километраж на момент определения последней позиции.
- Время позиции. Время определения последней позиции объекта.
- Время отчёта. Время последней успешной отправки данных на сервер.
- Время час. пояса. Текущее время с учётом настройки текущего часового пояса.

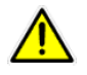

В зависимости от используемого трекера Вы можете видеть только часть перечисленных датчиков.

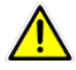

«Время позиции» и «Время отчета» отчета обычно совпадают. Если времена не совпадают, то в момент передачи информации от объекта на сервер географические координаты не были определены, возможно, из-за отсутствия спутникового сигнала (например, трекер находился в помещении).

### 3.8.2 История

Пройденный путь (трек) за любой выбранный временной интервал, история по которому сохранена в системе. Установите начало и конец периода и нажмите одну из кнопок:

- Отобразить трек. Трек всех поездок за выбранный период появится на карте в виде линии.
- **Отобразить трек с данными**. Трек будет дополнен узловыми точками. При наведении мыши на точку в появившемся окне можно прочитать сводку данных: время, координаты, скорость, высоту, точность определения позиции.

| Информа                                      | ация Истори     | я Поездки                   | События                    |  |  |  |
|----------------------------------------------|-----------------|-----------------------------|----------------------------|--|--|--|
| История для Курьер TR-206:                   |                 |                             |                            |  |  |  |
| Начало:<br>2012-02                           | -28             | 00 💌                        | : 00 💌                     |  |  |  |
| Конец:<br>2012-02                            | -28             | 23 💌                        | : 59 💌                     |  |  |  |
|                                              | Отобразить трек |                             |                            |  |  |  |
|                                              | Отобразить      | трек с данн                 | ыми                        |  |  |  |
|                                              | Скр             | ыть трек                    |                            |  |  |  |
| Длина трека:<br>Максимальная<br>Средняя скор |                 | 84<br>корость: 97<br>ть: 28 | .76 км<br>Км/ч<br>.18 км/ч |  |  |  |
| Эн                                           | сспорт в KML    | Экспор                      | тв GPХ                     |  |  |  |

Под кнопками отобразится сводная статистика по треку: длина трека, максимальная и средняя скорости.

Вы можете экспортировать трек в форматы KML (Google Earth) или GPX с помощью соответствующих кнопок.

### 3.8.3 Поездки

| Инф   | орма  | ция  | Ист  | ория  | По    | ездки  | События |
|-------|-------|------|------|-------|-------|--------|---------|
| Кур   | нал   | пое  | здо  | ĸ     |       |        |         |
| 0     | Ф     | евр  | аль  | 201   | 2     | 0      |         |
| Пн    | Вт    | Ср   | Чт   | Пт    | C6    | Вс     |         |
|       | 31    | 1    | - 2  |       | 4     | 5      |         |
| 6     | - 7   |      | 9    | 10    | 11    | 12     |         |
| 13    | 14    | 15   | 16   | 17    | 18    | 19     |         |
| 20    | 21    | 22   | 23   | 24    | 25    | 26     |         |
| 27    | 28    | 29   | 1    | - 2   |       | 4      |         |
| loes, | док   | зад  | ень: | 3     |       |        |         |
| 15:2  | 24 (1 | 5.32 | км,  | 39 мн | ин 58 | 3 сек) | -       |
|       |       | C    | кры  | ть тр | ек    |        |         |
|       |       |      | •    | •     |       |        |         |

Откройте календарь поездок и выделите в списке выше интересующий объект. На календаре станут активными дни, когда данные от объекта поступали на сервер.

Выбрав интересующий день на календаре, Вы можете просмотреть поездки объекта в этот день. **Поездка** - это передвижение объекта от стоянки до стоянки. В список попадают поездки, начало которых приходится на выбранный день.

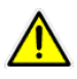

Если день активен, а количество поездок 0, то это значит, что объект находился на одном месте или весь день отсутствовал приём спутников (позиция не была определена).

## 3.8.4 События

| ▶ События                 |          |             |   |  |  |  |  |
|---------------------------|----------|-------------|---|--|--|--|--|
| ▼ События (старая версия) |          |             |   |  |  |  |  |
| Событие                   | Получено | Имя 🔄       | • |  |  |  |  |
| SPEED                     | 18:20:11 | Фура TR-600 |   |  |  |  |  |
| SPEED                     | 18:15:11 | Фура TR-600 |   |  |  |  |  |
| SPEED                     | 18:13:11 | Фура TR-600 |   |  |  |  |  |
| SPEED                     | 18:12:11 | Фура TR-600 |   |  |  |  |  |
| SPEED                     | 18:09:11 | Фура TR-600 |   |  |  |  |  |
| SPEED                     | 18:04:31 | Фура TR-600 |   |  |  |  |  |
| SPEED                     | 18:03:11 | Фура TR-600 |   |  |  |  |  |
| SPEED                     | 17:37:51 | Фура TR-600 |   |  |  |  |  |
| SPEED                     | 17:23:31 | Фура TR-600 |   |  |  |  |  |
| SPEED                     | 17:21:11 | Фура TR-600 |   |  |  |  |  |
| SPEED                     | 16:49:31 | Фура TR-600 |   |  |  |  |  |
| SPEED                     | 16:45:11 | Фура TR-600 | , |  |  |  |  |

Отображаются все оповещения о событиях, настроенные для данного объекта. Если ни одного события в списке нет, проверьте, правильно ли настроено оповещения о событиях (Настройки – События / Оповещения) и в настройках трекера (см. документацию по трекеру).

#### Расшифровка оповещений о событиях (новая версия):

- о **SPEED HIGH** : Контроль превышения скорости.
- **SPEED LOW** : Контроль снижения скорости.
- о **ZONE IN** : Контроль входа в гео-зону
- о **ZONE OUT**: Контроль выхода из гео-зоны
- о **SOS** : Контроль кнопки SOS

# 4 Контроль

Вы можете контролировать передвижение объектов по гео-зонам и ориентирам.

## 4.1 Контрольные гео-зоны

**Гео-зона** – это заданная Вами на карте область, нахождение объекта в которой должно особо контролироваться. Например, Вы можете задать область, покидать которую объекту запрещается. Вы получите оповещение о входе объекта в гео-зону или при выходе из неё. Для контроля по гео-зонам и ориентирам перейдите на вкладку **Контроль**.

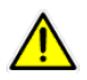

Услуга «Контрольные гео-зоны» доступна для оплаченных объектов.

### 4.1.1 Создание новой гео-зоны

Нажмите на строчку 👻 Контрольные гео-зоны .

**Чтобы создать гео-зону**, нажмите кнопку 🗣 Новая гео-зона. На карте появится прямоугольник, обозначающий новую контрольную гео-зону. Чтобы изменить её границы, захватите левой клавишей мыши квадратик на углу или в центре стороны зоны, и перетащите его в нужное место. Чтобы удалить вершину на периметре гео-зоны, щёлкните по ней мышкой.

Гео-зона может иметь произвольную форму и размеры.

| Карта                 | Объекты | Финансы  |                                                                                                    |
|-----------------------|---------|----------|----------------------------------------------------------------------------------------------------|
| ъекты Контроль Отчёты |         |          |                                                                                                    |
| Контрольные гео-зоны  |         | € 🛠 →    |                                                                                                    |
|                       |         |          |                                                                                                    |
| Новая тео-зона        | •       |          |                                                                                                    |
| паименование          |         | A BE     | a nout                                                                                                    |
| офистловалсат         |         | TEN      | COOLES - LAND - LAND                                                                                                    |
| Болотная площадь      | V V     |          | and the second second sec |
| Орионтири             |         |          | ⊭ Болотная                                                                                                    |
|                       |         |          | - And                                                                                                    |
|                       |         |          |                                                                                                    |
|                       |         |          | A Company                                                                                                    |
|                       |         | F Cal    |                                                                                                    |
|                       |         |          |                                                                                                    |
|                       |         |          |                                                                                                    |
|                       |         |          |                                                                                                    |
|                       |         |          | 3 1/ -                                                                                                    |
|                       |         | NY AL    |                                                                                                    |
|                       |         | N. 9/ PN |                                                                                                    |
|                       |         |          |                                                                                                    |

Новая геозона «Болотная площадь»

Для сохранения созданной гео-зоны нажмите кнопку 🗹.

**Для удаления** новой, не сохранённой, гео-зоны нажмите кнопку 🥺.

После сохранения новой гео-зоны она появится в списке и станет доступной для использования в отчётах и оповещениях.

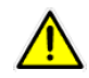

Вы всегда можете создать новую гео-зону и пересчитать любой отчёт за прошлый период с её участием.

#### 4.1.2 Список гео-зон. Редактирование и удаление гео-зон

Список гео-зон располагается во вкладке **Контроль,** раздел **Гео-зоны**, ниже кнопки **Новая гео-зона**. Для показа гео-зоны на карте нажмите мышью на её название в списке.

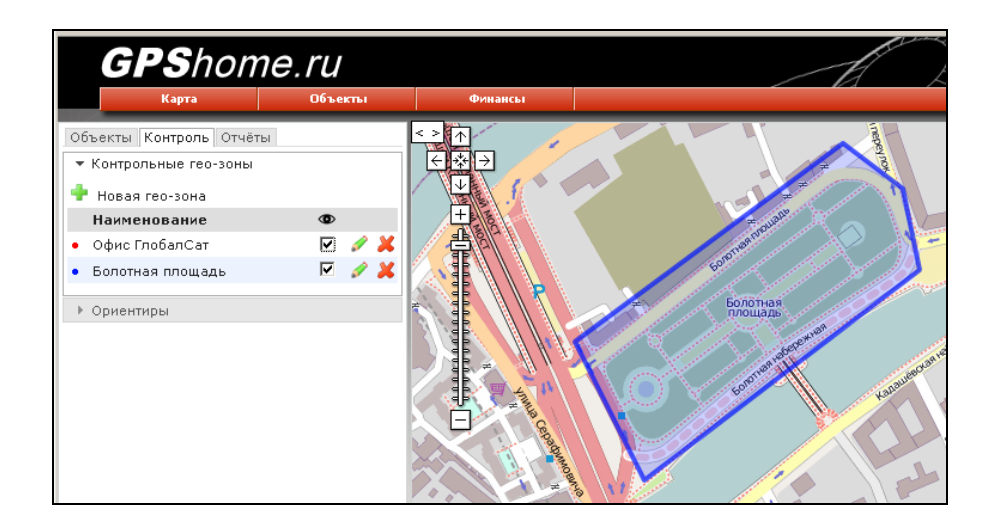

Флажки в колонке 👁 показывают гео-зоны, отображаемые в данный момент на экране.

**Чтобы изменить** гео-зону, нажмите кнопку 🥙 . Изменение гео-зоны выполняется аналогично созданию новой.

Для сохранения изменений гео-зоны нажмите кнопку 🗹.

Для отмены изменений гео-зоны нажмите кнопку 🥯.

Чтобы удалить гео-зону, нажмите кнопку 🍊 .

## 4.2 Ориентиры

**Ориентиры** – это точки на карте, рядом с которыми планируются стоянки объектов. Например, магазины, которые должен посетить торговый представитель и тп.

При составлении отчёта по стоянкам/движению Вы увидите, рядом с какими ориентирами останавливался объект. Если ни одного ориентира на заданном расстоянии не оказалось, система покажет расстояние от места стоянки до ближайшего ориентира, например, "5.6 км от Офис".

#### 4.2.1 Создание нового ориентира

Нажмите на строчку 🔻 Ориентиры.

Чтобы создать новый ориентир, нажмите кнопку <table-cell-rows> Новый ориентир .

На карте появится флажок, обозначающий новый ориентир. Чтобы изменить его расположение, захватите флажок левой клавишей мыши и перетащите его в нужное место.

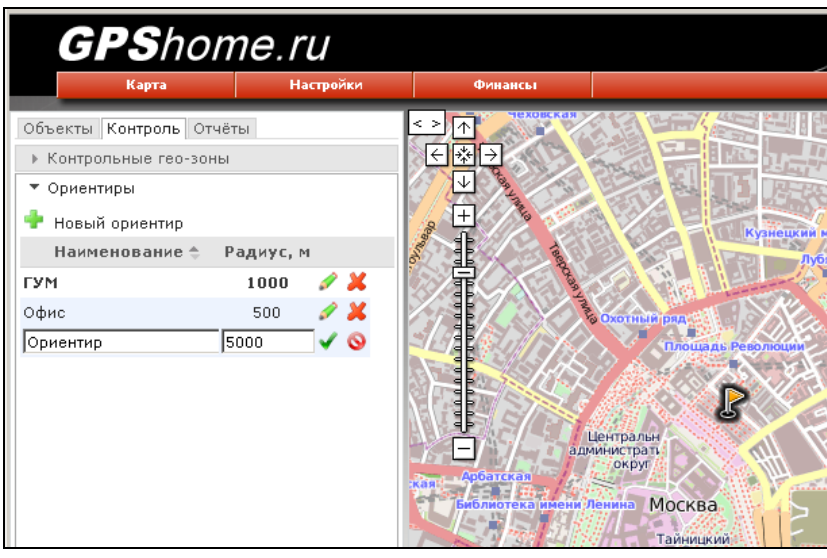

Новый ориентир

В колонке **Радиус, м** задайте окрестность, стоянка в пределах которой считается стоянкой рядом с ориентиром. Если объект остановился за пределами этой окрестности, то в отчёте место стоянки будет обозначено как, к примеру, **2,2 км от Ориентира**.

Для сохранения нового ориентира нажмите кнопку 🗹.

Для удаления нового, не сохранённого, ориентира нажмите кнопку 🥯.

После сохранения новый ориентир появится в списке и станет доступным для использования в отчётах.

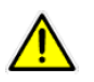

Вы всегда можете создать новые ориентиры и пересчитать любой отчёт за прошлый период с их участием.

### 4.2.2 Список ориентиров. Редактирование и удаление ориентиров

Список ориентиров располагается во вкладке Контроль, раздел Ориентиры, ниже кнопки

🌵 Новый ориентир .

Для показа ориентира на карте нажмите мышью на его название в списке.

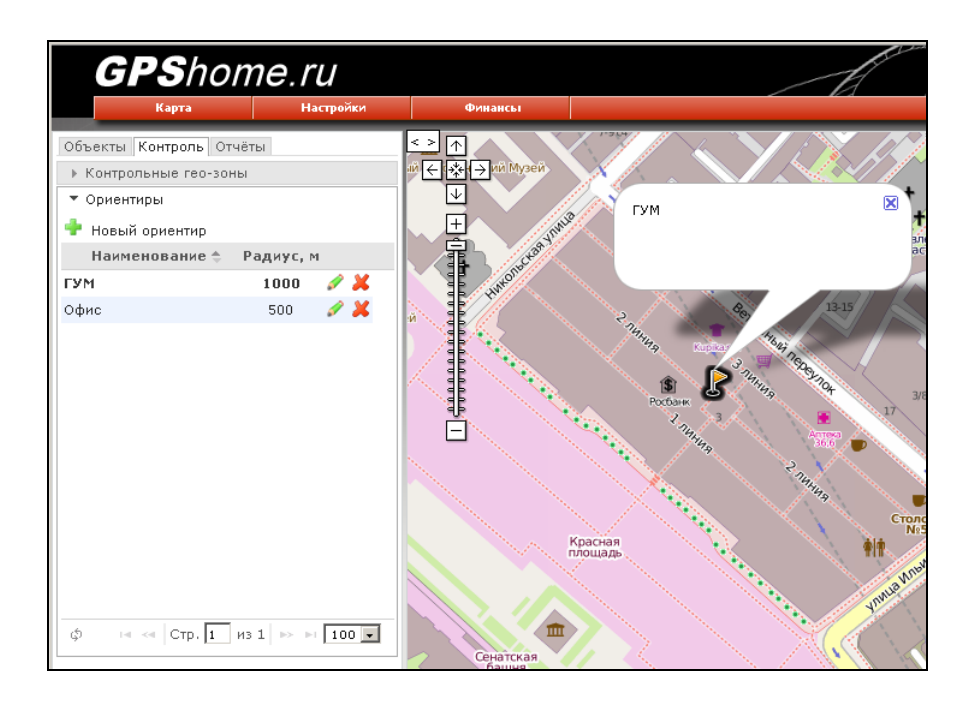

**Чтобы изменить ориентир**, нажмите кнопку 🧭 . Изменение ориентира выполняется аналогично созданию нового.

**Для сохранения** изменений ориентира нажмите кнопку **✓**. **Для отмены** изменений ориентира нажмите кнопку <sup>◎</sup>. **Чтобы удалить ориентир**, нажмите кнопку <sup>×</sup>.

## 4.2.3 Привязка ориентиров к объектам (трекерам)

Если у Вас много ориентиров, то Вы можете привязать их к конкретным объектам (трекерам). После этого на карте будут появляться только те ориентиры, которые связаны хотя бы с одним из объектов, отображаемых на карте в текущий момент.

По умолчанию новый ориентир привязан ко всем объектам. Соответственно, новый объект привязан ко всем ориентирам.

#### Для изменения привязки ориентиров к объекту:

- Войдите в Настройки, выберите нужный объект в Списке объектов и трекеров и нажмите кнопку
- 2. Выберите вкладку **Ориентиры**. Снимите флажки напротив тех ориентиров, которые не нужно привязывать к выбранному объекту.
- 3. Подтвердите изменения, нажав кнопку Сохранить.

Теперь в списке Мониторинг – Объекты выберите отображаемые объекты и поставьте флажок (галочку) в строке **Скрыть неотмеченные**. Не отмеченные в списке объекты и связанные с ними ориентиры исчезнут с карты.

# 5 Отчёты

Для создания отчётов перейдите на вкладку Отчёты.

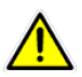

Услуга «Отчёты» доступна только только для оплаченных объектов.

## 5.1 Создание отчёта

- Выбор отчёта: выберите отчёт, который необходимо создать.
- Выбор объектов: отметьте объекты, которые войдут в отчёт.
- Выбор гео-зон: укажите зоны, посещения которых должны войти в выбранный отчёт.
- Выбор периода: за какой период требуется сформировать отчёт.

Настроив отчёт, нажмите кнопку Получить отчёт: Формат HTML.

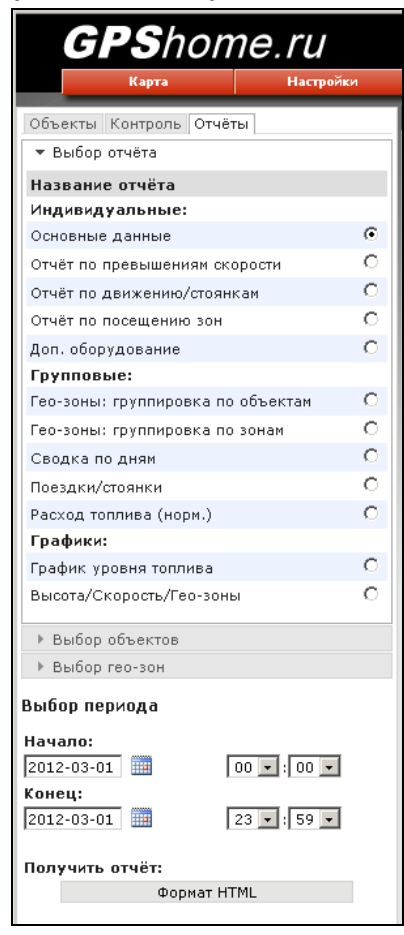

#### 5.1.1 Индивидуальные отчёты

- **Основные данные**. Время начала и завершения движения, пробег, время в пути (с делением на время движения и стоянки), максимальная скорость.
- Отчёт по превышениям скорости. Все зафиксированные превышения установленной максимальной скорости для каждого из выбранных объектов. Время начала превышения,

максимальная скорость во время превышения, длительность и пройденный путь, позиция, где началось превышение.

- Отчёт по стоянкам / движению. Начало, конец и продолжительность периодов движения и стоянки. Пробег, максимальная и средняя скорости во время периодов движения. Места стоянок и расстояние до ближайшего ориентира.
- **Отчёт по посещению зон**. Время входа в каждую гео-зону, время выхода из зоны, продолжительность пребывания в гео-зоне.
- Доп. оборудование. Отчёт по работе дополнительных датчиков, установленных на объектах.

## 5.1.2 Групповые отчёты

- Гео-зоны: группировка по объектам. Какие объекты входили в гео-зоны и в какие именно.
- Гео-зоны: группировка по зонам. Какие зоны были посещены и какими объектами.
- **Сводка по дням**. Информация о перемещениях объектов по календарным дням (с 00.00.00 до 23.59.59). Пройденный путь, время в пути, время стоянки, максимальная скорость за день.
- **Поездки/стоянки**. Отчёт о поездках и стоянках по их окончании. Время начала и конца каждой поездки, пройденный путь, длительность поезки, место стоянки после поездки и длительность стоянки.
- Расход топлива. Нормативный расчётный расход топлива по дням. Пройденный путь, время холостого хода (при наличии датчика), расход топлива в пути и на стоянках (при наличии датчика x/x), общий расход топлива.

## 5.1.3 Графики

- График уровня топлива. Уровень топлива на объекте. Формируется только при наличии датчика уровня топлива.
- **Высота/Скорость/Гео-зоны**. Специальный отчёт с графическим представлением изменений высоты и скорости объекта, а также с таблицей отчётов о посещении объектом гео-зон.

# 6 Настройки. Полное описание 6.1 Список объектов и трекеров

. .

Список объектов, отслеживаемых в Вашем Личном кабинете.

• Добавить объект... добавление нового объекта.

- 🛛 🖉 изменение настроек объекта
- 🥂 удаление объекта из списка.

Для настройки объекта нажмите удаления объекта нажмите кнопку "Редактировать".

## 6.1.1 Настройка объекта

Панель настройки объекта вызывается кнопкой 🐔 рядом с его именем. Имеет несколько вкладок.

## 6.1.2 Общие

| Параметры объекта                      | ×                 |
|----------------------------------------|-------------------|
| Основные Отчёты Фильтры Расход топлива | Датчики           |
| Наименование объекта:*                 | Мой трекер        |
| Произвольное описание:                 |                   |
| Иконка объекта:<br>Изменить            |                   |
| Модель трекера:*                       | GlobalSat TR-600  |
| IMEI трекера: <b>*</b>                 |                   |
| Группа:                                | Выберите группу 💽 |
| Показания одометра, км:                | 0                 |
|                                        | Сохранить Отмена  |

- Наименование объекта имя объекта, отображаемое на карте и в Личном кабинете.
- Произвольное описание текстовое описание объекта
- Иконка объекта Иконка, которой объект отображается на карте
- Модель трекера модель трекера, установленного на объекте, или название программного обеспечения на его компьютере/навигаторе/телефоне
- **IMEI (Идентификатор, логин, ID)** уникальный номер IMEI или другой идентификатор трекера или программы-трекера.
- Группа группа объектов (создаётся в Настройках)
- Показания одометра текущие показания одометра автомобиля (путь, пройденный объектом до регистрации на GPShome.ru). По умолчанию 0.

#### 6.1.3 Отчёты

| Параметры объекта                                              | ×                |  |  |
|----------------------------------------------------------------|------------------|--|--|
| Основные Отчёты Фильтры Расход топлива Датчики                 |                  |  |  |
| Ограничение максимальной скорости, км/ч:                       | 60               |  |  |
| Граница отмены превышения скорости, км/ч:                      | 55               |  |  |
|                                                                |                  |  |  |
| Определять стоянки:                                            | По данным GPS 📃  |  |  |
| Корректировать по GPS:                                         | $\checkmark$     |  |  |
| Мин. скорость движения, км/ч (О ~ 999, рекоменд. 3):           | 3                |  |  |
| Мин. время стоянки, сек. (10 ~ 9999, рекоменд. 300):           | 300              |  |  |
| Мин. время движения, сек. (10 ~ 9999, рекоменд. 60):           | 60               |  |  |
| Макс. расст. между отчётами, м. (100 ~ 99999, рекоменд. 3000): | 1000             |  |  |
|                                                                |                  |  |  |
|                                                                | Сохранить Отмена |  |  |
|                                                                |                  |  |  |

- Ограничение максимальной скорости, км/ч максимальная скорость для данного объекта.
- Граница отмены превышения скорости, км/ч после снижения скорости до этого порога включается контроль следующего превышения.
- Определять стоянки способ, который будет использоваться для фильтрации стоянок от кратковременных остановок.
  - о По данным GPS используются данные о перемещении объекта
  - о **По датчику зажигания**\* стоянка фиксируется при выключённом зажигании.
  - о **По датчику вибрации**\* стоянка фиксируется при отсутствии вибрации.

- **По датчикам зажигания и вибрации**\* стоянка фиксируется при выключенном зажигании и отсутствии вибрации.
- \* только при наличии указанных датчиков и при их корректной настройке на вкладке Датчики.

Ниже можно настроить, какая остановка будет считаться стоянкой:

- Мин. скорость движения, км/ч (0 ~ 999, рекоменд. 3) движение со скоростью менее 3 км/ч считается остановкой
- Мин. время стоянки, сек. (10 ~ 9999, рекоменд. 300) остановка продолжительностью более 300 секунд считается стоянкой
- **Мин. время движения, сек. (10 ~ 9999, рекоменд. 60)** остановки, между которыми объект двигался менее 60 секунд, считаются одной остановкой
- Макс. расст. между отчётами, м. (100 ~ 99999, рекоменд. 3000) максимальное расстояние между отправкой данных трекером на сервер, которое не учитывается как начало новой поездки. Например, Вы можете настроить, чтобы поездка курьера на метро считалась допустимым расстоянием между отчётами в рамках одной поездки.

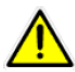

Если трекер при движении отправляет сообщения на сервер реже, чем 1 раз в 30 секунд, настройку **Макс. расст. между отчётами, м.** обязательно необходимо изменить. Для начала лучше полностью отменить расчёт стоянок, выставив значения:

- Мин. скорость движения, км/ч = 0
- Мин. время стоянки, сек. = 10
- Мин. время движения, сек. = 9999
- Макс. расст. между отчётами, м. = 99999

#### 6.1.4 Фильтры

| Параметры объекта                                                                                                    | ×                                              |
|----------------------------------------------------------------------------------------------------|------------------------------------------------|
| Основные Отчёты Фильтры Расход топлива Датчики                                                                                                    |                                                |
| Использовать фильтры:                                                                                                    |                                                |
| Минимальное количество спутников (0 ~ 12, рекоменд. 5):                                                                                                    | 5                                              |
| Максимальное значение HDOP (0.0 ~ 50.0, рекоменд. 3):                                                                                                    | 3                                              |
| Максимальная скорость, км/ч (0 ~ 999, рекоменд. 200):                                                                                                    | 200                                            |
| При выводе трека и создании отчётов на сохранённые данные будут<br>фильтры. Это позволит исключить ошибочные данные ("вылеты" и "зв<br>неточным определением позиции. | накладываться указанные<br>ёзды"), связанные с |
|                                                                                                    | Сохранить Отмена                               |

Фильтры определяют, при каком качестве спутникового сигнала местоположение трекера будет признаваться истинным. Более жёсткие фильтры сглаживают трек, однако излишняя их жёсткость может приводить к утере части точек.

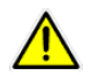

Изменять настройку «Фильтры» должен только квалифицированный администратор, понимающий последствия сделанных изменений.

• Минимальное количество спутников (0 ~ 12, рекоменд. 5) - приёмник должен "видеть" не менее указанного числа спутников

- Максимальное значение HDOP (0.0 ~ 50.0, рекоменд. 3) коэффициент геометрической точности HDOP не должен превышать порогового значения
- Максимальная скорость, км/ч (0 ~ 999, рекоменд. 200) максимальная скорость, которую может развивать данный объект. Эта настройка позволяет отбрасывать слишком резкие перемещения объекта (»вылеты»), возникающие из-за ошибок спутникового приёмника.

**HDOP** - это коэффициент геометрической точности, характеризующий точность определения координат при том или ином расположении спутников на небе. Чем больше распределены видимые спутники, тем ниже HDOP и тем лучше качество позиционирования.

### 6.1.5 Расход топлива

| Параметры объекта                                                                                                    | ×                                                                               |  |  |  |  |  |
|----------------------------------------------------------------------------------------------------|---------------------------------------------------------------------------------|--|--|--|--|--|
| Основные Отчёты Фильтры Расход топлива Датчики                                                                                                    |                                                                                 |  |  |  |  |  |
| Базовая норма расхода топлива на пробег, л/100 км:                                                                                                    | 10                                                                              |  |  |  |  |  |
| Расход топлива на холостом ходу, л/ч:                                                                                                    | 2                                                                               |  |  |  |  |  |
| Максимальная скорость в городе для расчёта расхода, км/ч:                                                                                                    | 60                                                                              |  |  |  |  |  |
| Коэффициент работы в городах, % (0 ~ 100, см. ниже):                                                                                                    | 25                                                                              |  |  |  |  |  |
| Сумма других коэффициентов, % (0 ~ 100, кроме высотного): 0                                                                                                    |                                                                                 |  |  |  |  |  |
| Нормы и коэффициенты указываются согласно документа Минтранспо<br>топлив и смазочных материалов на автомобильном транспорте".<br>1. Коэффициент работы в городах:<br>• свыше 3 млн. человек - до 25%<br>• от 1 до 3 млн. человек - до 20%<br>• от 250 тыс. до 1 млн. человек - до 15%<br>• от 100 до 250 тыс. человек - до 10%<br>• до 100 тыс. человек и ПГТ (при наличии светофоров и зи<br>2. Коэффициент высотности рассчитывается автоматически по да | орта РФ: "Нормы расхода<br>наков ДД) - до 5%<br>нным трека.<br>Сохранить Отмена |  |  |  |  |  |

Расчёт нормативного расхода топлива на основании данных о движении и стоянках автомобиля. Используется для вычисления ориентировочного расхода топлива без специальных датчиков.

- Базовая норма расхода топлива на пробег, л/100 км норма расхода топлива для данного транспортного средства
- Расход топлива на холостом ходу, л/ч норма расхода топлива на остановках
- Максимальная скорость в городе для расчёта расхода, км/ч путь со скоростью меньше указанного порога считается городским циклом
- Коэффициент работы в городах, % (0 ~ 100, см. ниже) коэффициент увеличения расхода топлива в городском цикле
- Сумма других коэффициентов, % (0 ~ 100, кроме высотного) сумма других коэффициентов увеличения расхода топлива.

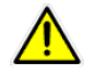

ПРИМЕЧАНИЕ: Нормы и коэффициенты указываются согласно документа Минтранспорта РФ: "Нормы расхода топлив и смазочных материалов на автомобильном транспорте". Коэффициент для городов: свыше 3 млн. человек - до 25% от 1 до 3 млн. человек - до 20% от 250 тыс. до 1 млн. человек - до 15% от 100 до 250 тыс. человек - до 10% до 100 тыс. человек и ПГТ (при наличии светофоров и знаков ДД) - до 5%. Коэффициент высотности рассчитывается автоматически по данным трека.

## 6.1.6 Датчики

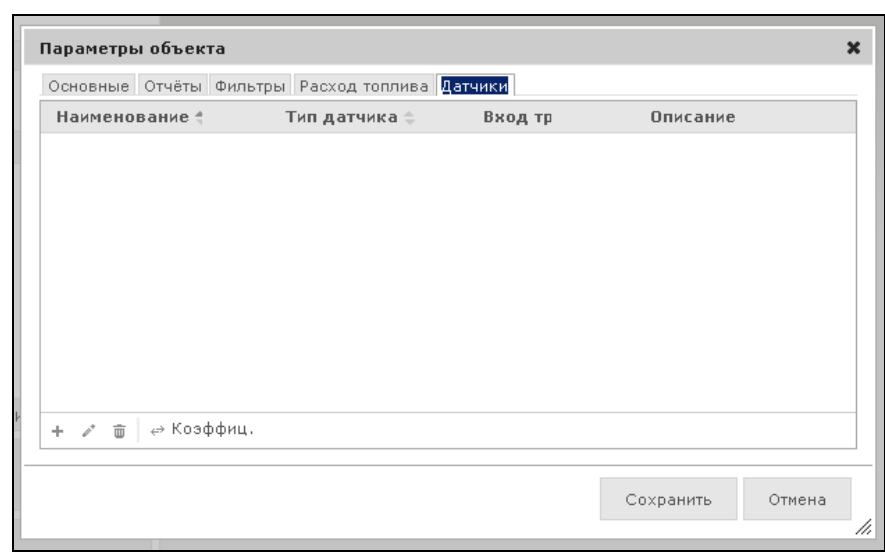

Настройка датчиков, подключенных к трекеру.

# 6.2 Общие настройки

- Предупреждать об окончании оплаченного периода за 10 дней. В строке "Изменить срок предупреждения:" можно задать период предупреждения о необходимости внести оплату для продолжения обслуживания.
- Выбор часового пояса. В строке "Часовой пояс:" можно выбрать Ваш часовой пояс (часовой пояс Москвы +04.00).
- Вариант отображения объектов.
  - **Наименования объектов**. Объекты на карте отображаются только как подписи их названий. Иконки не отображаются.
  - Только иконки. На карте отображаются иконки, названия не отображаются.

# 6.3 События/Оповещения

В текущей версии сервиса GPShome.ru поддерживаются следующие события:

- 1. SOS. Оповещение о нажатии тревожной кнопки SOS на объекте.
- 2. Контроль скорости. Превышение указанной скорости или снижение её ниже заданной.
- 3. Контроль входа и выхода из гео-зон.

#### Для создания оповещения о событии:

- 1. Перейдите в Настройки Дополнительные настройки События/Оповещения.
- **2.** Нажмите кнопку + Добавить . Появится окно **Параметры оповещения**, в котором Вы можете настроить создаваемое событие.
- 3. Нажмите кнопку Сохранить.

О настройке оповещения читайте в следующих пунктах «Руководства пользователя».

**Чтобы изменить параметры оповещения**, выберите его в списке и нажмите кнопку *№* Редактир. **Для удаления оповещения** выберите его в списке и нажмите кнопку — Удалить . ПРИМЕЧАНИЕ: При создании нового объекта SOS-оповещение с выводом на экран для него создаётся автоматически.

| Дe | ополнитель        | ьные настройки:                           |           |        |              |               |           |        |
|----|-------------------|-------------------------------------------|-----------|--------|--------------|---------------|-----------|--------|
|    | - Событи          | я / Оповещения                            |           |        |              |               |           |        |
|    | Наименовани       | е события 🗢                               | Включ     | чено   | На экран     | Сигнал        | E-mail    |        |
|    | SOS<br>Превышение | Параметры события                         | 'Превыи   | шение' | D.C.         |               |           | ×      |
|    |                   | Основные Объекты І                        | Периоды   | провер | ки Параметрь | re-mail       |           |        |
|    |                   | Название события                          |           | Превь  | шение        | ия скорости ј |           |        |
|    |                   | Проверяемое значение<br>Проверка включена |           | 100    |              |               |           |        |
|    |                   | Вывести оповещение н                      | а экран   | •      |              |               |           |        |
|    |                   | Цвет заголовка оповец                     | цения:    |        |              |               |           |        |
|    |                   | Отправить сообщение                       | no e-mail |        |              |               |           |        |
|    |                   |                                           |           |        |              |               | Сохранить | Отмена |
|    | + Добавить        |                                           |           |        |              |               | Coxpannio | //     |
|    | ▶ Группы          | объектов                                  |           |        |              |               |           |        |
|    | > 0====           |                                           |           |        |              |               |           |        |

#### 6.3.1 Основные

- Тип правила. Событие, которое будет сопровождаться оповещением.
  - Контроль превышения скорости, Проверяемое значение. Оповещение отправляется в случае превышения скорости выше проверяемого значения.
  - Контроль снижения скорости, Проверяемое значение. Оповещение отправляется в случае снижения скорости ниже проверяемого значения.
  - Контроль входа в гео-зону, Список гео-зон. Оповещение о входе в любую из выбранных в списке гео-зон. Для выбора нескольких гео-зон нажмите Ctrl и щёлкните мышкой на их названия в списке.
  - Контроль выхода их гео-зоны, Список гео-зон. Оповещение, что объект покинул любую из выбранных в списке гео-зон. Для выбора нескольких гео-зон нажмите Ctrl и щёлкните мышкой на их названия в списке.
  - о Контроль кнопки SOS. Оповещение о нажатии кнопки SOS.
- Название события. Имя события, которое будет приходить в оповещениях, отображаться в оповещениях на экране и в списке настроек События/Оповещения.
- **Проверка включена**. Установка флажка активирует оповещение. Все активные события будут записываться в журнал, для просмотра которого перейдите в **Мониторинг вкладка События.**
- **Вывести оповещение на экран**. Оповещение о событии появится на экране в режиме Мониторинг. Оповещения накапливаются в виде стопки в правой стороне экрана.
- Цвет заголовка оповещения. Для каждого оповещения можно задать собственный цвет заголовка для более читаемого отображения.
- Вывести звуковой сигнал. В момент появления оповещения на экране карты начнёт звучать сигнал, предупреждающий о наступлении события. Это удобно в случае, если оператор отвлёкся от экрана в момент наступления события.

• Отправить сообщение по E-Mail. Оповещение отправляется на Email, настроенный на вкладке Параметры Email.

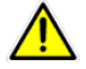

Отправка оповещений на Email доступна только для оплаченных объектов.

#### 6.3.2 Объекты

• **Выбранные объекты**. Объекты, к которым относится данное оповещение. Для выбора нескольких объектов нажмите Ctrl и щёлкните мышкой на их названия в списке.

#### 6.3.3 Периоды проверки

- Таймаут проверки, мин. Задаёт время в минутах, в течении которого не будет проверяться повторное срабатывание данного правила. Например, таймаут равен 10 минутам. Если автомобиль превысил скорость в 20:00, то до 20:10 не будет проверки на превышение скорости. Таймаут позволяет исключить многократные срабатывания события в течение короткого промежутка времени.
- Период времени 1, 2. Задают промежутки времени в течении суток, когда необходим контроль данного правила.
- Любой день недели, любой месяц, любой день месяца. Дни недели, месяцы и числа, в которые срабатывает данное правило. Например, для контроля только рабочих дней, снимите галочку с пункта "Любой день недели" и выберите в открывшемся списке дни с понедельника по пятницу. Для выбора нескольких полей нажмите клавишу Ctrl и щёлкните мышью на нужных пунктах списка.

### 6.3.4 Параметры E-mail

- Список адресов для отправки сообщения. Введите через запятую адреса электронной почты, на которые будет отправляться данное оповещение.
- **Тема e-mail сообщения**. Текст, который появится в теме Email оповещения.
- **Текст e-mail сообщения**. Форматированное сообщение, которое можно оформить с использованием шаблонов. Вместо шаблонов при отправке сообщения сервер подставит необходимые текущие значения.

#### 6.3.4.1 Шаблоны для полей Тема и Текст

В полях "Тема" и "Текст" можно указывать шаблоны. При формировании сообщения они будут заменены реальными данными.

#### Пример текста сообщения:

'%NAME%' вышел из зоны '%ZONE%' в %POS\_DT%. Скорость: %SPEED% км/ч.

#### Шаблоны:

%NAME% - наименование объекта %ID% - идентификатор трекера (IMEI/ID) %ZONE% - наименование контрольной гео-зоны %LAT% - широта точки (в градусах) %LON% - долгота точки (в градусах) %SPEED% - скорость объекта (в км/ч) %ALT% - высота над уровнем моря (в метрах) %COURSE% - направление движения (в градусах) %SAT% - количество используемых спутников %HDOP% - показатель HDOP %ВАТ% - заряд батареи (в процентах) %COMMENT% - описание объекта %MCC%, %MNC%, %LAC%, %CID% - данные текущей GSM-соты %G MAP% - ссылка на карту Google %Y\_MAP% - ссылка на карту Яндекс %POS DT% - дата/время позиции (местное) %POS\_DT\_UTC% - дата/время позиции (UTC) %MSG DT% - дата/время отчёта (местное) %MSG DT UTC% - дата/время отчёта (UTC) %NOW\_DT% - дата/время сервера (местное) %NOW DT UTC% - дата/время сервера (UTC)

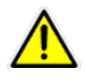

Щёлкнув левой клавишей мыши на любом шаблоне, Вы добавите его в конец текста сообщения.

## 6.4 Группы объектов

При большом количестве объектов часто удобно разделить объекты на группы (например, «Курьеры», «Торговые представители», «Водители» и т.д.). Вы можете создать неограниченное количество групп. Это значительно упрощает и ускоряет работу с большим количеством объектов.

#### **Для создания Группы объектов**:

- 1. Войдите в Настройки Дополнительные настройки Группы объектов.
- 2. Нажмите кнопку + Добавить.
- 3. На вкладке **Основные** введите название группы, а на вкладке **Объекты** те объекты, которые будут включены в данную группу.

**Чтобы изменить Группу**, выберите её в списке и нажмите кнопку 🧨 Редактир. В списке объектов справа будет отображаться имя текущей группы.

Для удаления Группы выберите её в списке и нажмите кнопку — Удалить.

# 6.5 Операторы

**Оператор** - это лицо, контролирующее некоторые объекты, но не имеющее административного и финансового доступа к управлению Личный кабинетом в целом. Например, начальник курьерской службы контролирует курьеров, но не имеет доступа к мониторингу работы транспортного отдела и к оплате услуг.

Оператор может контролировать «свои» объекты, составлять отчёты, а также может изменять информацию о «своих» объектах (если это разрешено администратором).

| Допо | олнительные      | е настройки:                                                          |                   |                                  |           |           |     |        |
|------|------------------|-----------------------------------------------------------------------|-------------------|----------------------------------|-----------|-----------|-----|--------|
| Þ    | События / С      | )повещения                                                            |                   |                                  |           |           |     |        |
| Þ    | Группы объ       | ектов                                                                 |                   |                                  |           |           |     |        |
| -    | Операторы        |                                                                       |                   |                                  |           |           |     |        |
| Ha   | зименование 🔶    | Логин 💠                                                               | E-mail 💠          |                                  | Объекты 💲 | Редакт. 🗧 |     |        |
| On   | тератор 1        | ијата, орокатак<br>Параметры опер                                     | атора 'Оператор   | 1'                               | 2         | <u>17</u> |     | ×      |
|      |                  | Основные Объел<br>Наименование опи<br>Логин<br>Новый пароль<br>E-mail | ератора           | Оператор<br>operator<br>email@mv | 1         | *         |     |        |
|      |                  | Разрешить редакт                                                      | ирование объектов | в 🔽                              |           |           |     |        |
| +    | . Добавить 🥒 Ред | цакт, 🝵 Удалить 🤅                                                     | \$ Обновить       |                                  |           | Сохран    | ить | Отмена |

#### Для создания Оператора:

- 1. Войдите в Настройки Дополнительные настройки Операторы.
- 2. Нажмите кнопку + Добавить .
- В окне Параметры нового оператора на вкладке Основные укажите название оператора, его логин, пароль и адрес электронной почты, на который будет отправлена информация о регистрации. На вкладке Объекты пометьте объекты, которые будет контролировать данный оператор.
- 4. Если оператор имеет право изменять параметры «своих» объектов, то поставьте флажок (галочку) в строке **Разрешить редактирование объектов**.

**Чтобы изменить настройки Оператора**, выберите его в списке и нажмите кнопку *№* Редактир. Для удаления Оператора выберите его в списке и нажмите кнопку — Удалить .

# 7. Финансы. Оплата услуг

Раздел «Финансы» предназначен для контроля баланса Вашего лицевого счёта, активации и отключения трекеров, для выбора тарифов обслуживания и оплаты услуг.

# 7.1 Объекты / Тарифы

В верхней части окна находится общая информация о Вашем лицевом счёте: Баланс лицевого счёта – текущий баланс лицевого счёта. При пополнении счёта баланс увеличивается, при списании средств на активацию или продление платного тарифа – уменьшается. Номер лицевого счёта – номер Вашего лицевого счёта, может требоваться для оплаты услуг и для технической поддержки.

#### 7.1.3 Тарифы обслуживания

Здесь размещается список объектов и тарифы, по которым они подключены.

| 1  | Мониторинг           | Настройки        | Финансы        | Описание    |           |
|----|----------------------|------------------|----------------|-------------|-----------|
| 6  | ъекты / Тарифы 🛛 Поп | олнение счёта Ис | тория операций |             |           |
| 3  | Баланс лицевого сч   | ıёта: 0.00 руб.  |                |             |           |
| 0  | Номер лицевого счі   | е́та: 47337      |                |             |           |
|    |                      |                  |                |             |           |
|    |                      |                  |                |             |           |
| Ъ, | ифы оослуживан       | RIAL             |                |             |           |
|    |                      |                  |                | Изменить т  | арифы     |
| 1  | Объект (трекер) 🚖    | Текущий тариф    | Действует по 💲 | Новый тариф | Цена, руб |
| je | Грузовой автомобиль  | Отключён         | 2              | Отключён    | 0.00      |
| a  | Легковой автомобиль  | Отключён         | i <del>s</del> | Отключён    | 0.00      |
| 10 | Микроавтобус         | Бесплатный       | 37             | Бесплатный  | 0.00      |
| 8  | Минивэн              | Отключён         | 12             | Отключён    | 0.00      |
|    |                      |                  |                |             |           |
| o  | г <b>о:</b>          |                  |                | 0 py        | y6.       |

Текущий тариф – тариф, по которому объект подключён в настоящий момент.

**Действует по** – дата, до которой действует текущий тариф. После этой даты вступает в действие новый тариф. Если вместо даты указан прочерк (-), то текущий тариф действует бессрочно, до того, как Вы выберете для этого объекта новый тариф.

**Новый тариф** – тариф, на который объект будет переведён в будущем. По умолчанию новый тариф – это автоматическое продление текущего. Об этом говорит одинаковое название текущего и нового тарифов. **Цена, руб.** – стоимость активации нового тарифа.

В нижней части таблицы находится общая цена следующей активации (продления) обслуживания всех объектов по выбранным тарифам и калькулятор для расчёта рекомендуемой суммы пополнения лицевого счёта.

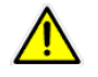

Баланс Вашего лицевого счёта не должен быть меньше суммы в строке «Итого», чтобы обслуживание объектов не прерывалось.

Для каждого объекта может быть выбран собственный тариф обслуживания. Основные тарифы:

- **1 месяц**. Обслуживание в течение календарного месяца (с 05 мая по 04 июня, с 05 июня по 04 июля и т.п.). Доступны все функции сервера GPShome.ru и история перемещений объекта за год.
- Бесплатный . История за последние сутки, нет оповещений на Email, нет гео-зон, нет отчётов. Остальные функции поддерживаются. Бесплатный тариф.
- Отключён. Объект не передаёт данные о местоположении, онлайн-мониторинг не работает. История, накопленная за период работы по другим тарифам, сохраняется. Бесплатный тариф.

Более подробно о тарифах читайте на сайте <u>http://gpshome.ru</u> при изменении тарифа.

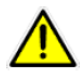

По тарифу «Бесплатный» может быть подключено не более трёх объектов.

#### 7.1.4 Изменение тарифа обслуживания

Для изменения тарифа обслуживания одного или нескольких объектов нажмите кнопку **Изменить тарифы**.

1. Выберите нужный тариф из раскрывающегося списка. Описание тарифа появится в средней части окна. Если Вы согласны с его условиями, нажмите кнопку **Далее**.

| Изменение тарифо   | В                                                                                                    |
|--------------------|----------------------------------------------------------------------------------------------------|
| Выбор нового тарио | <b>⊅а</b> Выбор объектов Подтвержденив Завершение                                                                                                    |
| Шаг 1. Выберите н  | овый тариф из списка доступных                                                                                                    |
| Новый тариф:       | 1 месяц                                                                                                    |
| Абонентская плата: | 300.00 руб.                                                                                                    |
| Описание тарифа:   | Срок действия тарифа: 1 календарный месяц, автоматическая пролонгаци<br>на следующий месяц при наличии средств на лицевом счёте.                                                                                                    |
|                    | Полнофункциональный тариф. Онлайн-мониторинг, история перемещений з<br>12 месяцев. Контрольные гео-зоны, все отчёты, оповещения о событиях и<br>все остальные функции сервиса мониторинга.                                                                                                    |
|                    | Списание средств с лицевого счёта производится в момент активации или<br>автоматического пропонгирования обслуживания. При отсутствии средств<br>обслуживание объекта приостанавливается до пополнения счёта (при этом<br>доступ к истории перемещений сохранается).                                                                                                    |
|                    | Моментом оказания услуги по тарифу "1 месяц" является момент активации<br>или продления обслуживания, независимо от периода фактической работь<br>объекта. Акты для юридических лиц предоставляются на последний день<br>календарного месяца исходя из числа актываций и продлений<br>обслуживания в данном месяце. Например, при подключении объекта 18<br>апреля, акт за апрель будет выставлен на сумму 300 руб, а период<br>обслуживания будет установлен с 18 апреля по 17 мая включительно. |
| Отмена             | оослуживания в данном месяце, папример, при подключении объекта 18<br>апреля, акт за апрель будет выставлен на сумим 300 руб, а период<br>обслуживания будет установлен с 18 апреля по 17 мая включительно.<br>Далее                                                                                                    |

3. Выберите объекты, для которых будет применён новый тариф. Нажмите кнопку Далее.

| / M M | арная | я стоимость абонентского обслуж | ивания на период составит | : 600 py6.     |
|-------|-------|---------------------------------|---------------------------|----------------|
| 7     | 1     | Наименование объекта 😄          | Текущии тариф 😄           | Деиствует до 🜩 |
| 7     |       | Легковой автомобиль             | Отключён                  |                |
|       | -     | Микроавтобус                    | Бесплатный                | 2              |
|       | 8     | Минивэн                         | Отключён                  |                |
| 3     | 8     | Мой трекер                      | Бесплатный                | -              |

4. Подтвердите выбор нового тарифа, нажав кнопку Подтвердить.

| bloop nobolio rapingal beloop cobol                                                                | ктов Подтверждение Зав                              | ершение                                          |       |
|----------------------------------------------------------------------------------------------------|-----------------------------------------------------|--------------------------------------------------|-------|
| ar 3. Подтвердите выбор ново<br>ланс лицевого счёта: 0.00 руб.<br>ланс средств недостаточен. Выбр. | го тарифа "1 месяц" для<br>анные тарифы будут сохра | а следующих объектов.<br>нены, списание 600 руб. | будет |
| •изведено при пополнении балан<br>• Наименование объекта ф                                         | са.<br>Начнёт действовать                           | 🗄 Цена, руб.                                     |       |
| 📕 Грузовой автомобиль                                                                              | немедленно                                          | 300.00                                           |       |
| 🔎 Легковой автомобиль                                                                              | немедленно                                          | 300.00                                           |       |
|                                                                                                    |                                                     |                                                  |       |
|                                                                                                    |                                                     |                                                  |       |

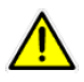

ВНИМАНИЕ! При подтверждении нового платного тарифа, с Вашего лицевого счёта автоматически будут списаны средства. Если средств на Лицевом счёте недостаточно, то списание и активация объектов произойдёт после пополнения Лицевого счёта.

5. Для завершения выбора тарифа прочитайте текст в окне и нажмите кнопку Завершить.

| Изменение тарифов                                                                                                    |                                                                                                    |                                                                                                    | :                                                                  |
|----------------------------------------------------------------------------------------------------|----------------------------------------------------------------------------------------------------|----------------------------------------------------------------------------------------------------|--------------------------------------------------------------------|
| Выбор нового тарифа. Выбор объ                                                                                                    | актов Подтверждение                                                                                                    | Завершение                                                                                                    |                                                                    |
| Шаг 4. Выбор нового тарифа ус                                                                                                    | пешно завершён.                                                                                                    |                                                                                                    |                                                                    |
| Выбранные вами тарифы сохраняю<br>гарифы на другие.                                                                                                    | тся за объектами посто                                                                                                    | оянно до момента, пока вы                                                                                                    | не измените                                                        |
| По окончании оплаченного период:<br>объектов на экране "Мониторинг" н<br>для данного объекта не обрасывае<br>достаточно пополнить баланс лице:<br>списание средств произойдёт авток<br>гариф на "Отключён". | а, объект приостанавл<br>напротив данного объе<br>тся, поэтому для прод<br>вого счёта. При пополн<br>натически. Для исключ | ивает свою работу. При эт<br>кта появляется иконка "За<br>олжения использования о<br>иении баланса реактиваци<br>ения реактивации объекта | ом в таблице<br>мок". Тариф<br>бъекта<br>я объекта и<br>а измените |
|                                                                                                    |                                                                                                    |                                                                                                    |                                                                    |
|                                                                                                    |                                                                                                    |                                                                                                    |                                                                    |
|                                                                                                    |                                                                                                    |                                                                                                    |                                                                    |
|                                                                                                    |                                                                                                    |                                                                                                    |                                                                    |
|                                                                                                    |                                                                                                    |                                                                                                    |                                                                    |
|                                                                                                    |                                                                                                    |                                                                                                    |                                                                    |
|                                                                                                    |                                                                                                    |                                                                                                    |                                                                    |
|                                                                                                    |                                                                                                    |                                                                                                    |                                                                    |
|                                                                                                    |                                                                                                    |                                                                                                    | Завершить                                                          |

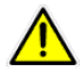

Новый тариф будет активирован после истечения срока обслуживания по действующему тарифу. Однако, при переходе с тарифов «Бесплатный» и «Отключён» новый тариф активируется в течение нескольких минут.

## 7.2 Пополнение лицевого счёта

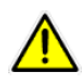

ВНИМАНИЕ! Некоторые способы пополнения счёта предусматривают комиссию банков или платёжных агентов, будьте внимательны.

Для пополнения счёта войдите в раздел «Финансы» и нажмите кнопку **Пополнить счёт**, либо перейдите на вкладку «Пополнение счёта».

### 7.2.1 Карта оплаты GPShome.ru

Для оплаты по карте введите **Номер карты** (на обороте карты, в левом верхнем углу) и **Секретный код** (на обороте карты, в правом верхнем углу, скрыт под защитной полосой) и нажмите кнопку **Оплатить**. Карту оплаты услуг можно приобрести в офисе ООО «Глобалсат» по адресу: Москва, ул. Россолимо, 4 (м. Парк Культуры), либо у партнёров проекта GPShome.ru.

В течение нескольких секунд деньги поступят Ваш Лицевой счёт в системе GPShome.ru.

### 7.2.2 Банковская карта

Оплата банковскими картами принимается через платёжную систему Robokassa, обеспечивающую быстрое и безопасное прохождение платежа.

Для оплаты:

 Нажмите кнопку Оплатить. Откроется страница системы Robokassa с номером заказа, суммой к оплате и списком вариантов оплаты.

- Введите Ваш Email (он будет использован для отправки информации о транзакции) и нажмите кнопку **Продолжить**.
- Введите информацию с Вашей банковской карты и нажмите кнопку Оплатить.

В течение нескольких минут деньги поступят Ваш Лицевой счёт в системе GPShome.ru.

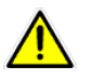

Принимаются также «виртуальные» банковские карты, эмитируемые Qiwi и другими платёжными агентами.

### 7.2.3 Яндекс.Деньги, WebMoney и другие электронные деньги

Платежи из систем Яндекс.Деньги, WebMoney, MoneyMail, RBK Money, Единый кошелек, EasyPay, WebCreds, Деньги@Mail.ru, Z-Payment, BKонтакте и другие принимаются через платёжную систему Robokassa. Полный список доступных сервисов: <u>http://robokassa.ru/ru/Partners.aspx</u>.

#### Для оплаты:

- Нажмите кнопку Оплатить. Откроется страница системы Robokassa с номером заказа, суммой к оплате и списком вариантов оплаты.
- В списке вариантов оплаты выберите «Электронными деньгами».
- Выберите систему электронных денег рядом с суммой платежа. *Не обращайте внимания на* предупреждение типа Сумма в Яндекс. Деньги не должна быть меньше 1.00. Оно имеет чисто информационный характер.
- Введите Ваш Email (он будет использован для отправки информации о транзакции) и нажмите кнопку **Продолжить**.
- Войдите в систему электронных денег и произведите оплату.

В течение нескольких минут деньги поступят на Ваш Лицевой счёт в системе GPShome.ru.

## 7.2.4 Qiwi кошелёк

Платежи через систему Qiwi кошелёк принимаются через платёжную систему Robokassa.

#### Для оплаты:

- Вам потребуется лицевой счёт в системе Qiwi кошелёк. Зарегистрироваться можно по номеру Вашего мобильного телефона в любом терминале Qiwi, либо на сайте <u>https://w.qiwi.ru/features.action</u>.
- Нажмите кнопку **Оплатить**. Откроется страница системы Robokassa с номером заказа, суммой к оплате и списком вариантов оплаты.
- В списке вариантов оплаты выберите **Через Qiwi кошелёк**.
- Введите номер телефона (10 цифр, без кода страны и пробелов). *Не обращайте внимания на* предупреждение типа Сумма в QIWI Кошелек не должна превышать 15000.00. Оно имеет чисто информационный характер.
- Введите Ваш Email (он будет использован для отправки информации о транзакции) и нажмите кнопку **Продолжить**.
- Система Qiwi вышлет на Baш Email счёт на оплату от сервиса Robokassa, который следует оплатить в любом терминале Qiwi или через Qiwi кошелёк.

В течение нескольких минут после оплаты деньги поступят на Ваш Лицевой счёт в системе GPShome.ru.

## 7.2.5 Через Сбербанк России

**Распечатайте квитанцию** для внесения денежных средств наличным переводом в любом отделении Сбербанка РФ. ВНИМАНИЕ! Комиссия банка при переводе наличными — от 3 до 10% от суммы платежа. Срок зачисления денег на счет в системе GPShome — от 3 до 7 банковских дней.

Для печати квитанции нажмите кнопку **Распечатать квитанцию** в разделе **Перевод через Сбербанк** России.

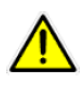

ПРИМЕЧАНИЕ: Для ускорения обработки платежа пришлите скан или фотографию квитанции об оплате на адрес <u>gpshome@globalsat.ru</u> для зачисления платежа на Лицевой счёт.

## 7.2.6 Наличными в офисе

Оплата наличными принимается в офисе ООО «Глобалсат» по адресу: Москва, ул. Россолимо, 4 (м. Парк Культуры).

## 7.2.7 Оплата другим способом

Вы можете также оплатить услуги GPShome следующими способами:

- Наличными в терминалах Элекснет, Уникасса, Мобил Элемент, Новоплат, Компэй, Absolutplat
- Банковской картой через Platezh.ru
- Мобильный платёж для абонентов "МТС" и "Билайн"
- Переводом в системе CONTACT
- Оплата в банкоматах "ВТБ24", "Петрокоммерц"

Оплата вышеупомянутыми способами производится через систему Robokassa. Нажмите кнопку **Оплатить** и выполняйте указания системы.

Полный список доступных сервисов: <u>http://robokassa.ru/ru/Partners.aspx</u>.

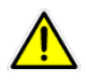

ВНИМАНИЕ! При оплате наличными возможно не мгновенное поступление средств на Ваш Лицевой счёт, будьте внимательны.

# 8. Техническая поддержка

Мы делаем всё возможное, чтобы сервис GPShome.ru был удобным и простым в использовании.

Но, если у Вас возникли вопросы по услугам или настройкам сервера, а также по подключению оборудования, обратитесь с нашу Службу Технической Поддержки, и мы поможем Вам.

Email Технической Поддержки: support@globalsat.ru

Телефон Технической Поддержки: +7 (495) 755-9204

Служба Технической Поддержки работает для Вас по рабочим дням с 10.00 до 18.00. Все обращения на Email в другое время обрабатываются в начале следующего рабочего дня.